## Metode Pembayaran

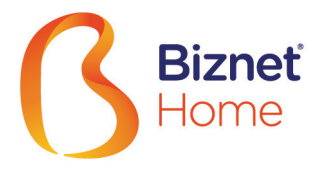

| BCA<br>BCA Virtual Account<br>ATM                | BCA Virtual Account<br>BCA Mobile                         | BCA Virtual Account<br>BCA Klik Individu            | PermataBank<br>Permata Virtual Account<br>ATM Permata      |
|--------------------------------------------------|-----------------------------------------------------------|-----------------------------------------------------|------------------------------------------------------------|
| 1. Pilih "Transaksi lainnya"                     | 1. Masuk ke aplikasi BCA Mobile                           | 1. Masuk ke https://ibank.klikbca.com/              | 1. Pilih "Transaksi Lainnya"                               |
| 2. Pilih "Transfer"                              | 2. Pilih "m-BCA"                                          | 2. Pilih menu "Transfer Dana"                       | 2. Pilih "Transaksi Pembayaran"                            |
| 3. Pilih "ke Rekening BCA Virtual<br>Account"    | 3. Pilih "m-Transfer"                                     | 3. Pilih "Transfer ke BCA Virtual<br>Account"       | 3. Pilih "Lain - Lain"                                     |
| 4. Masukan 16 digit nomor BCA Virtual<br>Account | 4. Pilih Transfer, pilih BCA Virtual<br>Account           | 4. Pilih jenis rekening, pilih "No Virtual Account" | 4. Pilih "Pembayaran Virtual Account"                      |
| 5. Ikuti langkah selanjutnya sampai selesai      | 5. Masukan 16 digit nomor BCA Virtual<br>Account          | 5. Masukan 16 digit nomor BCA Virtual<br>Account    | 5. Masukkan 16 digit nomor Virtual<br>Account Bank Permata |
|                                                  | 6. lkuti langkah selanjutnya sampai selesai               | 6. Ikuti langkah selanjutnya sampai selesai         | 6. Pilih "Benar"                                           |
| NOTE - Metode ini hanya<br>- Pembayaran dapa     | 7. Pilih rekening yang akan digunakan<br>untuk pembayaran |                                                     |                                                            |
|                                                  |                                                           |                                                     |                                                            |

| Permata Bank<br>Permata Virtual Account<br>Mobile Banking Permata | Virtual Account<br>ATM Bersama                                                                                                    | Alfamart Alfamidi LAWSON<br>Alfamart, Alfamidi,<br>Indomaret & Lawson                                                                                                    | Credit Card                                                                                                    |
|-------------------------------------------------------------------|----------------------------------------------------------------------------------------------------|----------------------------------------------------------------------------------------------------|----------------------------------------------------------------------------------------------------|
| 1. Masukkan "User ID" dan "Password"<br>kemudian pilih "Login"    | 1. Pilih "Transaksi Lainnya"                                                                                                    | Pelanggan mendatangi gerai Alfamart,<br>Alfamidi, Indomaret dan Lawson<br>terdekat dengan membawa informasi<br>berikut:Login My Account Biznet HomeNomor Virtual Account Bank Permata:<br>- Bagi seluruh pelanggan yang ingin<br>melakukan pembayaran bulanan,<br>termasuk pelanggan baru.Pelanggan akan mengisi data-dat<br>website tersendiri melalui payme<br>gateway MidTrans.Pelanggan menyebutkan nomor Virtual<br>Account Bank Permata ke Kasir di<br>masing-masing gerai.Pelanggan akan diminta untuk m<br>data berikut :<br>- Nama<br>- Nomor Kartu Kredit<br>- Tanggal kadaluarsa Kartu Kre<br>- Kode nilai verifikasi (Cardholo | Login My Account Biznet Home                                                                                                    |
| 2. Pilih "Pembayaran Tagihan"                                     | 2. Pilih "Transfer"                                                                                                    |                                                                                                    | Pelanggan akan mengisi data-data di                                                                                                    |
| 3. Pilih kategori "Virtual Account"                               | 3. Pilih "ke rekening bank lain ATM<br>BERSAMA/LINK"                                                                                              |                                                                                                    | gateway MidTrans.                                                                                                    |
| 4. Pilih rekening yang akan digunakan                             | 4. Masukkan kode bank tujuan<br>(Kode Bank Permata "013")                                                                                         |                                                                                                    | Palanggan akan diminta untuk mangisi                                                                                                    |
| 5. Masukkan 16 Digit nomor Virtual                                | 5. Masukkan jumlah pembayaran                                                                                                    |                                                                                                    | <ul> <li>Aata berikut :</li> <li>Nama</li> <li>Nomor Kartu Kredit</li> <li>Tanggal kadaluarsa Kartu Kredit</li> <li>Kode nilai verifikasi (Cardholder<br/>Verification Value/ CVV)</li> </ul> |
| jumlah pembayaran                                                 | <ol> <li>Masukkan nomor rekening tujuan<br/>(hanya menggunakan 16 digit nomor<br/>Virtual Account Bank Permata)</li> <li>Pilih "BENAR"</li> </ol> |                                                                                                    |                                                                                                    |
| 6. Pilih "Benar"                                                  |                                                                                                    | Selanjutnya, pelanggan melakukan<br>pembayaran sesuai dengan nominal<br>yang tertera.                                                                                                    |                                                                                                    |
| 7. Pilih rekening yang akan digunakan<br>untuk pembayaran         |                                                                                                    |                                                                                                    |                                                                                                    |
|                                                                   | 8. Pilih "YA" untuk konfirmasi                                                                                                    |                                                                                                    |                                                                                                    |

| Transfer melalui Teller<br>Transfer melalui teller dapat dilakukan di teller bank manapun, selain bank BCA                                             |                                              |  |  |
|----------------------------------------------------------------------------------------------------|----------------------------------------------|--|--|
| 1. Bank Tujuan: *Bank Permata*                                                                                                    | 3. Terbilang: *Jumlah tagihan pada invoice*  |  |  |
| 2. Nomor Rekening Tujuan: *Nomor Virtual Account Permata Pelanggan*                                                                                    | 4. Nama Penerima: *Nama Pelanggan*           |  |  |
| - Biznet Home: 8993 + 0000 + (nomor pelanggan)<br>- Biznet Metronet dan Gamersnet: 8831 + 0000 + (nomor pelanggan)                                     | 5. Alamat Penerima: *MIDPLAZA 2 LT.8*        |  |  |
| Layanan Postpaid<br>- (Dedicated Internet, DataComm, dll): 8830 + 0000 + (nomor pelanggan)                                                             | 6. Berita: *Nomor invoice yang akan dibayar* |  |  |
| *) Slip setoran selalu diisi mengikuti data diatas<br>**) Jika menggunakan Giro/Cek, nama penerima pada Giro/Cek diisi 'NAMA PELANGGAN YANG TERDAFTAR' |                                              |  |  |

» Pembayaran Elektronik hanya untuk 1 (satu) Customer ID, tidak bisa untuk pembayaran penggabungan Customer ID

» Biaya Transaksi / Transfer Bank dibayarkan di luar dari jumlah yang tertera pada Proforma Invoice